## How to Disable Microsoft Access Startup Security Warnings – 3/10/2021

**Overview:** Microsoft Access is a very powerful program. Opening a rogue database file is potentially dangerous to your computer. Because disabling startup Security Warnings is a reduction in protection, our goal is to do so as narrowly as possible by establishing a limited "trusted location". Trusted locations can be defined only in Microsoft Access 2007 and newer. **Note:** Security settings are specific to each Windows login, so this procedure may need to be repeated in each Windows login that utilizes the Appilistic database.

- a) Identify your "**local path**". This is the path to your local, user interface database files. The **local path** is typically:
  - C:\Clubhouse DB\modules\
  - C:\Appilistic\modules\
  - Or, speak with your Appilistic representative.
- b) Open or run Microsoft Access (without opening the Appilistic database):
  - Left click the Start button.
  - Select "All Programs"
  - Select "Microsoft Office"
  - Select "Microsoft Office Access"
- c) Procedure for disabling Microsoft Access security warnings:
  - In <u>Access 2003</u> (and earlier versions), trusted locations are not available. Consequently, our only option is to disable **all** Microsoft Access security warnings (**not recommended**):
    - From the main menu, select Tools:Macro:Security
    - ➤ A "Security Panel" dialog box will appear.
    - Select the "Low" security setting, and apply your new setting.
  - In <u>Access 2007:</u>
    - Click on the Start Orb in the upper left hand corner of the Access window.
    - Press the "Access Options" button found below "Recent Documents"
    - Select "Trust Center" on the left hand menu, then press the "Trust Center Settings ... " button on the right side of the window.
    - Select "Trusted Locations" on the left hand menu, then press the "Add new location …" button in the lower right portion of the window.
    - Enter your local path in the "Path:" text box;
    - > Press "OK" to close the "Microsoft Office Trusted Location" dialog box.
    - > Press "OK" to close the Trust Center.
    - > Press "OK" to close the Access Options window.
  - In <u>Access 2010:</u>
    - ➢ From the main menu, select "File:Options";
    - On the "Access Options" dialog box, select "Trust Center" on the left hand menu, then press the "Trust Center Settings ... " button on the right side of the window.

- On the "Trust Center" dialog box, select "Trusted Locations" on the left hand menu, then press the "Add new location …" button in the lower right portion of the window.
- On the "Microsoft Office Trusted Location" dialog box, enter your local path in the "Path" text box.
- > Press "OK" to close the "Microsoft Office Trusted Location" dialog box.
- Press "OK" to close the Trust Center.
- Press "OK" to close the Access Options window.
- In <u>Access 2013 and 2016:</u>
  - ➤ In the left hand menu, select "Open Other Files"
  - ➤ In the left hand menu, select "Options";
  - On the "Access Options" dialog box, select "Trust Center" on the left hand menu, then press the "Trust Center Settings ... " button on the right side of the window.
  - On the "Trust Center" dialog box, select "Trusted Locations" on the left hand menu, then press the "Add new location …" button in the lower right portion of the window.
  - On the "Microsoft Office Trusted Location" dialog box, enter your local path in the "Path" (first) text box.
  - > Press "OK" to close the "Microsoft Office Trusted Location" dialog box.
  - > Press "OK" to close the Trust Center.
  - > Press "OK" to close the Access Options window.
- In <u>Access 2019 and 365:</u>
  - ➢ In the left hand menu, select "Options" ;
  - On the "Access Options" dialog box, select "Trust Center" on the left hand menu, then press the "Trust Center Settings ... " button on the right side of the window.
  - On the "Trust Center" dialog box, select "Trusted Locations" on the left hand menu, then press the "Add new location …" button in the lower right portion of the window.
  - On the "Microsoft Office Trusted Location" dialog box, enter your local path in the "Path" (first) text box.
  - > Press "OK" to close the "Microsoft Office Trusted Location" dialog box.
  - Press "OK" to close the Trust Center.
  - Press "OK" to close the Access Options window.